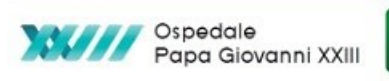

### Gestione della Firma Remota

### Sommario

| Cosa è la Firma Remota                              | . 1 |
|-----------------------------------------------------|-----|
| Attivazione della Firma Remota                      | 2   |
| 1^ MAIL:                                            | 3   |
| 2^ MAIL:                                            | 3   |
| 3^ MAIL:                                            | 3   |
| LA TERZA EMAIL E' LA PIU' IMPORTANTE                | 4   |
| Accesso a SELFCARE, reset Password, gestione utenza | 5   |
| TEST FIRMA REMOTA                                   | 8   |
| LINK e manuali Firma Remota:                        | 8   |
| Accedere al SISS con Firma Remota                   | 9   |
| Link SISS ad accesso diretto con Firma Remota1      | 12  |

| Versione | Autore     | Data       |
|----------|------------|------------|
| 1.0      | A. Barbato | 09/07/2024 |
|          |            |            |

## Cosa è la Firma Remota

La **firma remota** è una modalità di autenticazione e di apposizione di Firma Digitale che non necessita dell'installazione di hardware come la Carta SISS Operatore. Prevede l'utilizzo di password temporanee (OTP) generate tramite APP o dispositivi fisici (detti *token*) che garantiscono elevata sicurezza all'autenticazione dei titolari. E' pratica e mobile, perché è sufficiente installare il software su smartphone o tablet scaricando l'APP gratuita. Questo la rende particolarmente versatile e sempre disponibile.

La Firma Remota è uno strumento a tutti gli effetti PERSONALE e come tale, nei limiti della consueta assistenza garantita da ICT, deve essere gestita in autonomia da parte di ciascun utente.

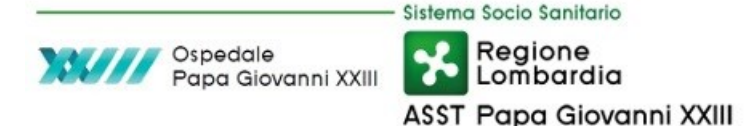

## Attivazione della Firma Remota

Sono qui sommariamente descritte le informazioni necessarie per **effettuare le attività successive a quelle svolte dal PDA/PDR e che sono a carico del titolare della firma remota**; solitamente queste operazioni vengono chiamate "SELFCARE".

Al termine di queste attività, viene proposto e ampiamente suggerito il **test della firma remota**.

Il manuale a cui fare riferimento per l'attivazione della firma remota è pubblicato sul sito di ARIA all'indirizzo **https://www.ariaspa.it/CA/FirmaRemotaSISS** nella sezione "Come completare l'attivazione al servizio":

(Istruzioni+per+completare+l'attivazione+della+Firma+Remota.pdf).

Se è stata scelta la firma remota tramite APP, è necessario scaricare la APP (**ARUBA OTP**) dall' *APP store (PlayStore/AppleStore)* prima di procedere alle attività di SELFCARE.

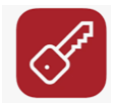

Per completare il SELFCARE è necessario poter accedere al proprio account di posta elettronica (fornito al PDA/PDR in fase di registrazione) e al cellulare, questo al fine di poter leggere le e-mail e l'SMS ricevuti.

I titolari della firma riceveranno le seguenti e-mail (1,2 e 3).

**N.B.** LE EMAIL RICEVUTE NON DEVONO MAI ESSERE ELIMINATE MA SEMPRE CONSERVATE CON CURA POICHE' CONTENGONO ISTRUZIONI FONDAMENTALI ANCHE PER LE PROCEDURE DI GESTIONE E RECUPERO DELLE PASSWORD E DEI DISPOSITIVI UTILIZZATI.

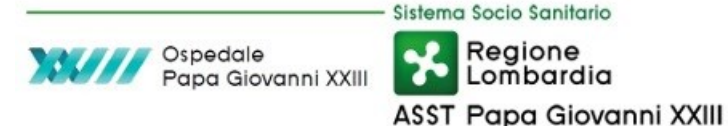

### 1^ MAIL:

Inviata Da: codici.firmadigitale@infocert.it

**Oggetto**: *INFOCERT Codici Firma Digitale*, è la stessa mail che viene inviata anche durante l'attivazione della carta SISS e contiene il *Codice di emergenza ERC* che serve per richiedere la sospensione/revoca in emergenza dei propri certificati al Certificatore, tramite i canali predisposti da quest'ultimo.

Cfr. <u>https://www.ariaspa.it/CA/FirmaRemotaSISS</u> -> *Procedura di sospensione e revoca del certificato e cessazione del servizio:* 

"In caso di compromissione delle credenziali di accesso al servizio (per esempio furto o smarrimento del proprio Smartphone), è necessario richiedere la sospensione cautelativa e/o la revoca del proprio certificato di firma remota secondo le modalità indicate sul sito del Certificatore InfoCert (<u>clicca qui per la</u> <u>procedura di sospensione</u>, oppure <u>clicca qui per la procedura di revoca</u>)."

### 2<sup>^</sup> MAIL:

Inviata Da: no-reply@infocert.it

**Oggetto**: *INFOCERT Password del servizio di marcatura temporale*, è la stessa mail che viene inviata anche durante l'attivazione della carta SISS e contiene la *Password di accesso al servizio di marcatura temporale* esposto in modalità Autenticata (su Internet). La relativa "userID" è contenuta all'interno del "Modulo di Richiesta di Registrazione e Certificazione" consegnato all'utente durante la fase di attivazione, esattamente come avviene con la carta SISS.

### 3^ MAIL:

Inviata Da: comunicazioni@staff.aruba.it

#### Oggetto: Firma Remota - Conferma attivazione

Gentile cliente, L'attivazione della Firma Remota è stata completata ed è possibile da adesso utilizzare il servizio.

Le comunichiamo di seguito le credenziali del servizio:

### Codice utente: XXXXXX

**Nome utente**: <UTENZA> e Dominio: <DOMINIO>, necessari per l'apposizione della firma e per accedere al Selfcare.

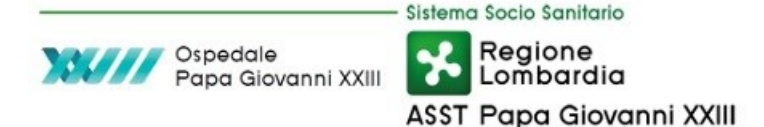

La password temporanea, da modificare al primo utilizzo, o accedendo al Selfcare https://selfcare.firma-remota.it/, verrà inviata a breve tramite **SMS**.

#### ATTENZIONE!

Conservi con cura il suo codice utente, necessario per il recupero della password dell'account di Firma e per l'eventuale revoca e sospensione del certificato. In caso di smarrimento non sarà possibile recuperare il codice utente ma sarà necessario effettuare un nuovo acquisto.

In caso di errore in seguito all'inserimento del codice OTP, è possibile che il dispositivo OTP in uso non sia sincronizzato oppure, in caso di utilizzo dell'APP ArubaOTP, l'utente potrebbe avere installata sul proprio smartphone una versione obsoleta dell'APP. In questo caso è necessario richiedere l'OTP via SMS, premendo l'apposito pulsante <u>"invia SMS"</u> e seguire le istruzioni riportate nel Manuale di Istruzioni per completare l'attivazione della Firma Remota disponibile a questo **link**.

### LA TERZA EMAIL E' LA PIU' IMPORTANTE

è specifica del servizio di Firma Remota e contiene:

- la **UserID** dell'utenza di firma remota, che in pratica è composta dal Codice Fiscale dell'utente con un prefisso differente a seconda del supporto OTP scelto. Il prefisso resta sempre uguale anche se dopo l'attivazione viene modificato il dispositivo utilizzato e si passa per esempio da OTP con APP a token fisico. Per esempio, codice fiscale FRMFMZ80A25F205Y: l'utenza sarà
  - TK\_FRAFMZ80A25F205Y -> se associata ad un Token OTP fisico (USB o Display)
     o
  - **OTP\_** FRAFMZ80A25F205Y -> se associata ad un Token OTP Mobile (App).
- **Codice Utente/PUK**, si tratta di un Codice di sicurezza utile all'utente per effettuare operazioni di recupero password in caso di smarrimento tramite il Portale <u>Selfcare</u>.
- il **link al Portale Selfcare** di Gestione Account di Firma Remota e le **istruzioni** di utilizzo.

Invece la **Password** dell'account di firma remota, che nasce scaduta, viene inviata tramite **SMS**, al numero di cellulare dell'utente. Solitamente è il codice fiscale dell'utente in maiuscolo.

L'utente, completata la certificazione, deve modificare obbligatoriamente la password ricevuta via SMS, utilizzando il portale di Gestione Account di Firma Remota (SELFCARE).

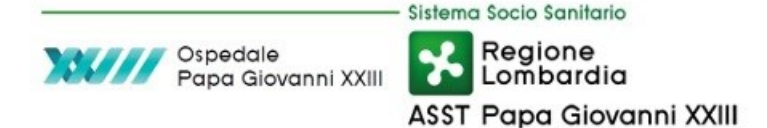

## Accesso a SELFCARE, reset Password, gestione utenza

Per l'accesso al SELFCARE è sempre necessario specificare il suffisso <mark>@frLispa</mark> nel nome utente. (attenzione alla sola "L" maiuscola)

#### https://selfcare.firma-remota.it/asmonitor/login.xhtml

Come già detto la prima password (che solitamente è il proprio Codice Fiscale in maiuscolo) nasce scaduta e deve subito essere cambiata.

Se per gli accessi successivi sia necessario cambiare o ripristinare la password, bisogna seguire la procedura specifica di *Recupero Password*. Per questo è INDISPENSABILE utilizzare il Codice Utente comunicato nella 3º MAIL.

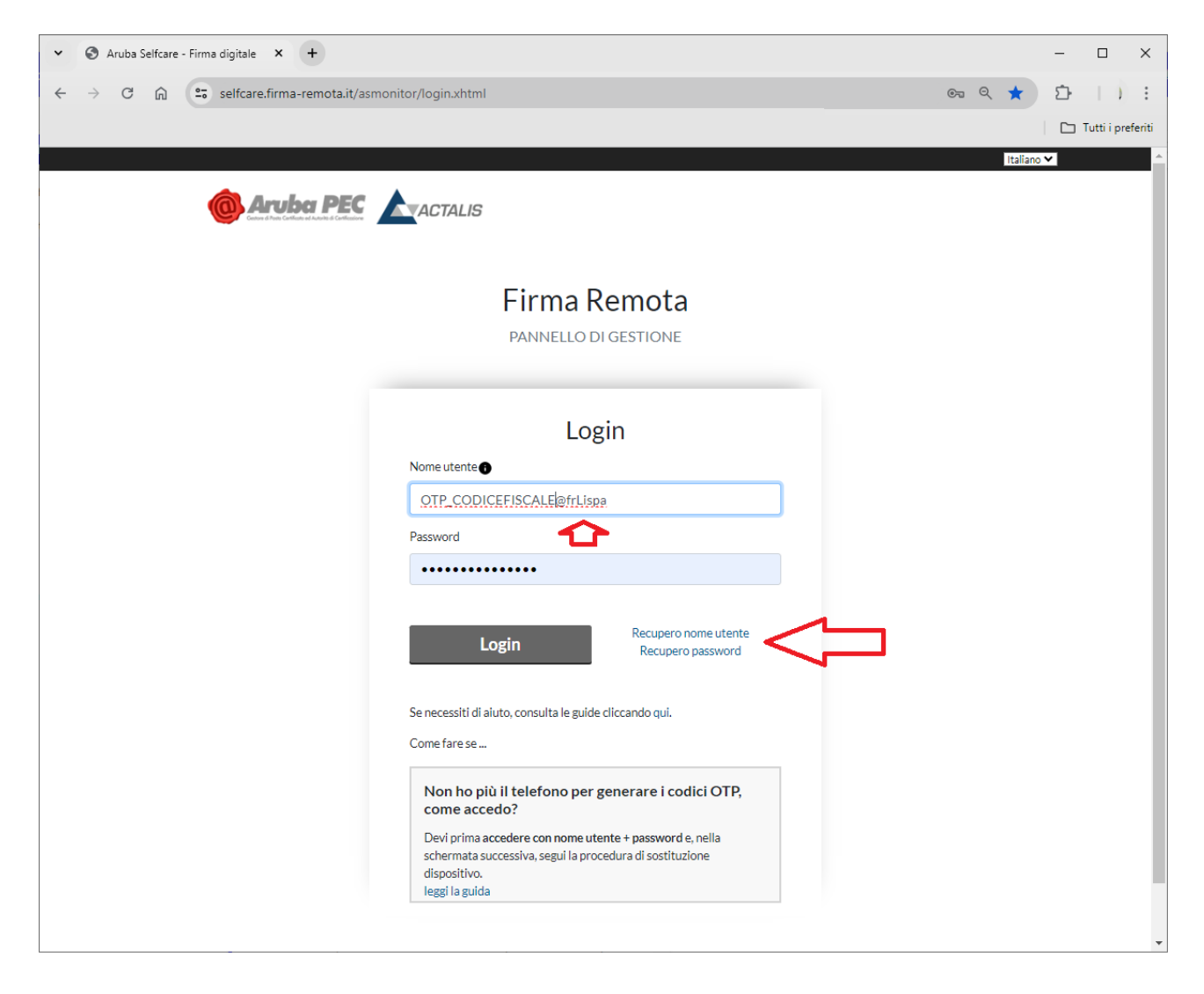

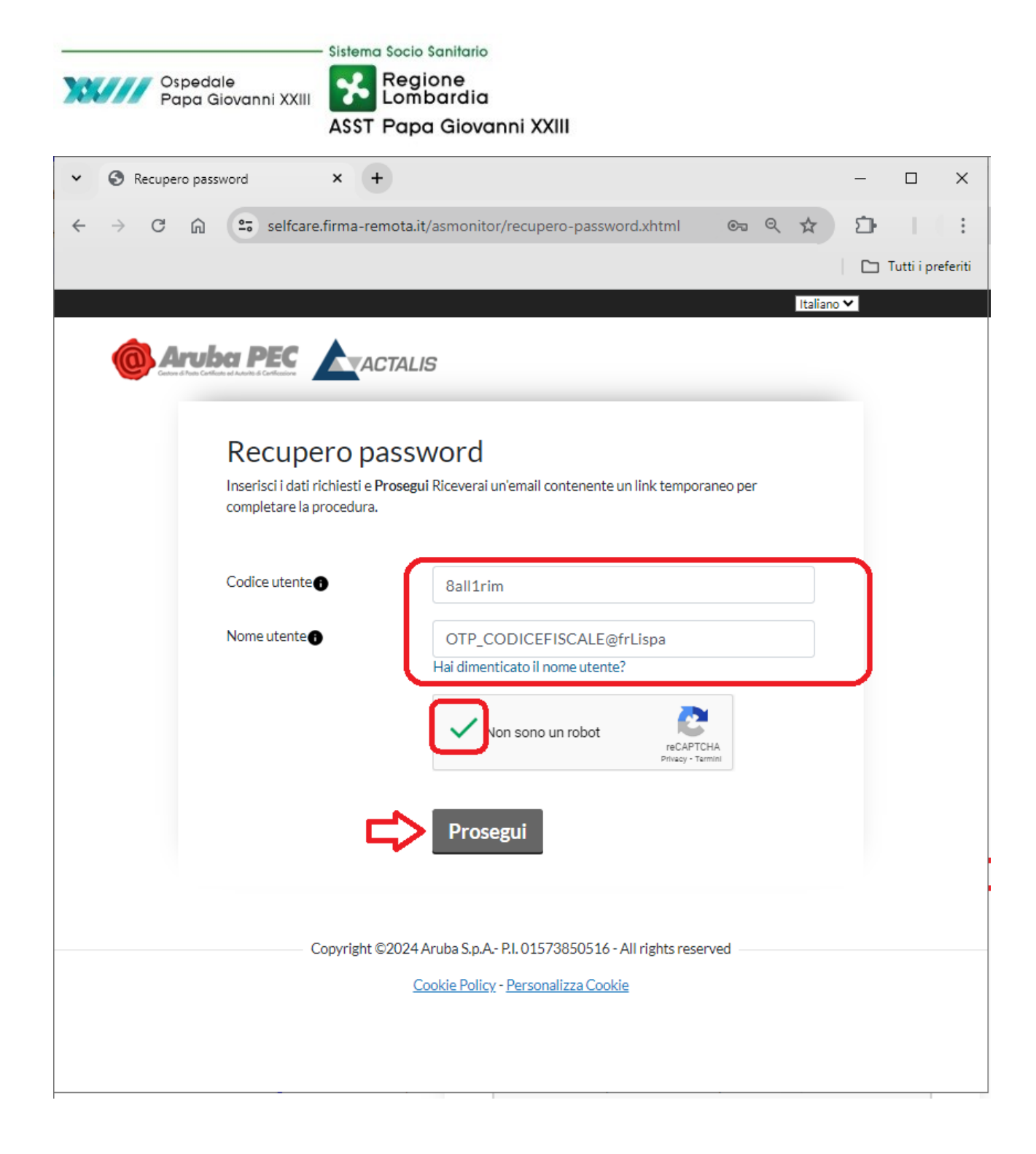

|                                   | Sistema Socio Sanitario                                                  |                                                             |              |             |
|-----------------------------------|--------------------------------------------------------------------------|-------------------------------------------------------------|--------------|-------------|
| Ospedale<br>Papa Giovanni XXIII   |                                                                          |                                                             |              |             |
|                                   |                                                                          |                                                             |              |             |
|                                   | ASST Papa Giovanni XXIII                                                 |                                                             |              |             |
| S Informazioni profilo x +        |                                                                          |                                                             | -            |             |
| → C A selfcare.firma-remota.it/as | monitor/panel/informazioni-profilo.xhtml                                 |                                                             | 2 \$ 2       | -1.0        |
|                                   |                                                                          |                                                             |              | Tutti i pre |
|                                   |                                                                          | Italiano 🗙                                                  | OTP. Sci     |             |
|                                   | ACTALIS                                                                  |                                                             |              |             |
|                                   | _                                                                        |                                                             |              |             |
| Castiens stans                    | Informazioni profilo                                                     |                                                             |              |             |
| Gestione utenza                   |                                                                          |                                                             |              |             |
| Informazioni profilo              | DATI GENERALI                                                            | DISPOSITIVI ASSOCIATI                                       | 0/0704000050 |             |
| Cambio password                   | Nome utente: OTP<br>Data scadenza 26/12/2024                             | Dispositivo fisico - seriale:<br>Dispositivo autenticazione | ArubaSMS     |             |
| Telefono                          | certificato:                                                             | estesa:                                                     | +39333       |             |
|                                   | Stato OTP: Attivo                                                        |                                                             |              |             |
| Email                             |                                                                          |                                                             |              |             |
| Codice Utente                     | Notifiche                                                                |                                                             |              |             |
|                                   |                                                                          |                                                             |              |             |
| Gestione dispositivi              | Al momento non ci sono notifiche da visualizzare                         |                                                             |              |             |
| Test dispositivo OTP              |                                                                          |                                                             |              |             |
| Cambia o riconfigura smartphone o | Domande frequenti                                                        |                                                             |              |             |
| dispositivo OTP                   | + Devo riconfigurare l'app Aruba OTP, posso avere u                      | n nuovo codice di attivazione?                              |              |             |
| Sincronizzazione dispositivo OTP  | <ul> <li>Passa sastituira il dispasitiva OTP Display a OTP II</li> </ul> | ISP accoriato alla Firma Digitalo I                         | Pomota?      |             |
|                                   | 1 0550 505truire il dispositivo OTT Display 0 OTT 0                      | SD associato ana i mina Digitale i                          | Kemota.      |             |
|                                   |                                                                          |                                                             |              |             |
|                                   | + Come rinnovare la Firma Digitale Remota?                               |                                                             |              |             |

Per resettare il codice utente ( se non è stato ricevuto) è ancora una volta sufficiente accedere al portale Selfcare all'indirizzo <u>https://selfcare.firma-remota.it/</u> e cliccare in altro a destra su "Codice Utente", inserire la password di firma e cliccare su prosegui, generare un codice OTP con il token e confermare.

Si riceverà la e-mail con il nuovo Codice Utente all'indirizzo fornito in fase di attivazione.

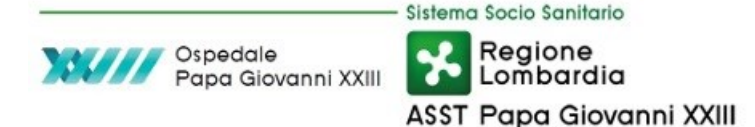

# **TEST FIRMA REMOTA**

Terminata l'attivazione, per testare la Firma Remota collegarsi al sito <u>https://asol-rl.arubapec.it</u>

e selezionare l'immagine dell'applicativo "Firma". Seguendo la navigazione dell'applicativo verrà richiesto di selezionare un file, che sarà firmato al solo scopo di verifica. Una volta completata la firma, verificare la correttezza del file firmato. Una volta completato il test, si suggerisce di rimuovere il file firmato, anche dal "cestino".

| Regione<br>Lombar | e<br>dia                                         |                           |                           | <b>Aru</b> l<br>Serviz | ba <b>Pec</b><br>io di Firma Digitale |
|-------------------|--------------------------------------------------|---------------------------|---------------------------|------------------------|---------------------------------------|
|                   | 1<br>Carica                                      | <b>2</b><br>Onzioni       | <b>3</b><br>Firma Grafica | <b>4</b><br>Termini e  | 5<br>Scarica                          |
| Firma             | file<br>Carica i file<br>Carica i file da firmar | firma<br>da firmare<br>e. | Tracina i film qui        | condizioni             | documenti                             |
| Verifica          |                                                  |                           | trascina i nies qui       |                        |                                       |
| TimeStamp         |                                                  |                           |                           | Rimuc                  | nvi Sfoglia<br>ndietro Avanti         |

## LINK e manuali Firma Remota:

- sito SELFCARE
- Manuale Aruba SelfCare (verione ARIA)
- ArubaOTP su Google Play store
- ArubaOTP su APPLE store
- sito TEST FIRMA REMOTA
- Sito ARIAspa con le istruzioni presenti in questa pagina

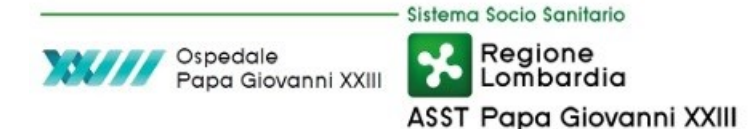

# Accedere al SISS con Firma Remota

Supponiamo di voler accedere alle funzioni SISS utilizzando la Firma Remota invece della Carta SISS Operatore. Con la Firma Remota l'installazione della componente denominata "Postazione Di Lavoro SISS" non è più necessaria, non sarà quindi utilizzabile l'icona Menù SISS sul desktop.

I collegamenti alle applicazioni web del SISS avvengono tramite link diretti alle specifiche funzioni o, nel caso queste fossero già presenti nel *Menù SISS*, dal nuovo <u>*Menusissweb*</u>.

- 1. Seguire il link <u>https://operatorisiss.servizirl.it/menusiss</u>
- 2. Procedere su "Accesso con Firma Remota", come mostrato di seguito:

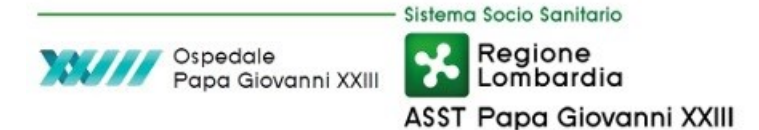

- 3. Inserire le credenziali di autenticazione lasciando selezionato il dominio TITOLARE
  - a. Username (**OTP\_**CODICEFISCALE oppure **TK\_**CODICEFISCALE)
  - b. Password (quella scelta in fase di attivazione sul sito SELFCARE)
  - c. OTP (codice numerico di sei cifre generato dalla APP Aruba o dal token fisico)

| ✓ ✓ IdPC Regione Lombardia - Logi × +                                    |                                            | - 🗆 X                        |
|--------------------------------------------------------------------------|--------------------------------------------|------------------------------|
| $\leftarrow$ $\rightarrow$ C $\textcircled{a}$ idpcrlmain.crs.lombardia. | .it/ssoauth/loginOtp.jsp                   | ☆ ひ :                        |
|                                                                          |                                            | A                            |
| Regione                                                                  |                                            |                              |
| Lombardia Servizio di                                                    | i autenticazione                           | V 22 0 01 (557)/ 1 7         |
|                                                                          |                                            | V. 22.0.01 - SERV. nodo /pro |
|                                                                          |                                            |                              |
|                                                                          | Login                                      |                              |
|                                                                          | arira usarnama nassward a otn              |                              |
|                                                                          | erre username, password e orp.             |                              |
| Do                                                                       | ominio:                                    |                              |
| Т                                                                        | itolare 🗸                                  |                              |
|                                                                          |                                            |                              |
| Us                                                                       | ername (non aggiungere la @ e il dominio): |                              |
|                                                                          | TP_CODICEFISCALE                           |                              |
|                                                                          | seword                                     |                              |
|                                                                          | 55W01U:                                    |                              |
|                                                                          |                                            |                              |
| Tol                                                                      | ken Otp:                                   |                              |
|                                                                          | 22/56                                      |                              |
|                                                                          | 23430                                      |                              |
|                                                                          |                                            |                              |
|                                                                          | Indietro Invia                             |                              |
|                                                                          |                                            |                              |
|                                                                          | Non riesci ad accedere?                    | -                            |

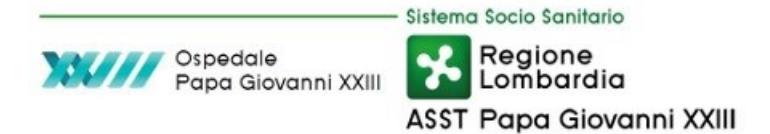

4. Scegliere il ruolo nel caso in cui il proprio profilo SISS ne preveda diversi (è possibile filtrare/ricercare il ruolo utilizzando il campo *Cerca*). Poi *Prosegui*:

| → C A idperimain.crs.                                                                                                    | Iombardia.it/ssoauth/LoginRemoteSign                                     |                                                                                                    | *                                     | D I                                      |
|----------------------------------------------------------------------------------------------------|--------------------------------------------------------------------------|----------------------------------------------------------------------------------------------------|---------------------------------------|------------------------------------------|
|                                                                                                    |                                                                          |                                                                                                    |                                       |                                          |
| Lombardia Se                                                                                                    | rvizio di autenticazione                                                 |                                                                                                    | V. 22.0.01                            | - SERV. nodo                             |
|                                                                                                    |                                                                          |                                                                                                    |                                       |                                          |
|                                                                                                    | Se                                                                       | leziona un ruolo                                                                                                    |                                       |                                          |
| Scegli un ruolo di appart                                                                                                    | tenenza selezionando la riga prescelta                                   |                                                                                                    |                                       |                                          |
| Visualizza 10 🗸 elemen                                                                                                    | ti                                                                       |                                                                                                    |                                       |                                          |
|                                                                                                    |                                                                          |                                                                                                    | Ce                                    | rca:                                     |
|                                                                                                    |                                                                          |                                                                                                    | ospe                                  |                                          |
| Ruolo                                                                                                    | Struttura                                                                | Presidio                                                                                                    | Reparto                               |                                          |
| AMMINISTRATIVO ASL                                                                                                    | -AO ASST PAPA GIOVANNI XXIII                                             | OSPEDALE PAPA GIOVANNI XXIII - BG                                                                                                    | NON_VALORIZZATO                       |                                          |
| SPECIALISTA AO                                                                                                    | ASST PAPA GIOVANNI XXIII                                                 | OSPEDALE PAPA GIOVANNI XXIII - BG                                                                                                    | OTORINOLARINGOIATRIA                  |                                          |
| Lista ruoli                                                                                                    |                                                                          |                                                                                                    |                                       |                                          |
| Vista da 1 a 2 di 2 eleme                                                                                                    | nti (filtrati da 7 elementi totali)                                      |                                                                                                    |                                       |                                          |
| Inizio Precedente 1                                                                                                    | Successivo Fine                                                          |                                                                                                    | Prosegui                              |                                          |
|                                                                                                    |                                                                          |                                                                                                    |                                       |                                          |
|                                                                                                    |                                                                          |                                                                                                    |                                       |                                          |
|                                                                                                    |                                                                          |                                                                                                    |                                       |                                          |
|                                                                                                    |                                                                          |                                                                                                    |                                       |                                          |
| 🕲 menusissweb 🗙                                                                                                    | +                                                                        |                                                                                                    | *                                     | - 0                                      |
| <ul> <li>⊘ menusissweb ×</li> <li>→ ♂ ∩ ♀ operatorisiss.s</li> </ul>                                                                                                    | +<br>ervizirlit/menusiss/#/menusiss                                      |                                                                                                    | *                                     | - D                                      |
| ා menusissweb ×<br>→ C බ ≅ operatorisiss.s                                                                                                    | +<br>ervizirl.it/menusiss/#/menusiss                                     |                                                                                                    | ÷<br>۸                                | - D                                      |
| <ul> <li>         Immenusissiveb x      </li> <li>         Immenusissiveb x      </li> <li>         Immenusissiveb x              Immenusissiveb x              Immenusissiveb x              Immenusissiveb x              Immenusissiveb x              Immenusissiveb x              Immenusissiveb x              Immenusisisisiveb x        <t< td=""><td>+<br/>ervizirlit/menusiss/#/menusiss<br/>Servizi Socio Sanitari Operatore</td><td></td><td>¢<br/>۸</td><td>– 🗆</td></t<></li></ul>                                                                                                    | +<br>ervizirlit/menusiss/#/menusiss<br>Servizi Socio Sanitari Operatore  |                                                                                                    | ¢<br>۸                                | – 🗆                                      |
| menusissweb             ×                ×                 →             C                                                                                                    | +<br>ervizirl.it/menusiss/#/menusiss<br>Servizi Socio Sanitari Operatore | <br>.x.Opera                                                                                                    | ی<br>ج<br>A<br>atore: Ruolo: S        | - D<br>Esci dal SISS                     |
| menusisseeb x     x     → C A ♣ operatorisisss     Regione     Lombardia enu                                                                                                    | +<br>evizirlit/menusiss/#/menusiss<br>Servizi Socio Sanitari Operatore   |                                                                                                    | ی<br>مtore: Ruolo: S                  | - 미<br>Esci dal SISS                     |
| menusisseeb  x    menusisseeb  x     menu  Fascicolo Sanitario Elettronicc                                                                                                    | + ervizif.it/menusiss/#/menusiss Servizi Socio Sanitari Operatore        | <br>, Орег                                                                                                    | لم<br>عtore: Ruolo: S                 | ー ロ<br>会<br>Esci dal SISS<br>SPECIALISTA |
| menusisseeb                                                                                                    | +<br>evizirl.it/menusiss/#/menusiss<br>Servizi Socio Sanitari Operatore  | " Opera                                                                                                    | ی<br>مtore: Ruolo: S                  | 드 미<br>Esci dal SISS                     |
| menusisseeb  x                                                                                                    | + evizirlit/menusiss/#/menusiss Servizi Socio Sanitari Operatore         | , Opera                                                                                                    | ☆<br>&<br>atore: Ruolo: S             | - 미<br>요 I<br>Esci dal SISS              |
| menusissweb x C A C operatorisisss Regione<br>Combardia Pascicolo Sanitario Elettronico Plattaforma regionale SGDT Erogazione Ambulatoriale rescrizioni                                                                                                    | + evizirl.it/menusiss/#/menusiss Servizi Socio Sanitari Operatore        | ۸ Opera                                                                                                    | لم<br>atore: Ruolo: S                 | 드 미<br>Esci dal SISS                     |
| menusissweb x C @ C Personal Content of the second second sec      | +  ervizirlit/menusiss/#/menusiss  Servizi Socio Sanitari Operatore      | , Opera                                                                                                    | ☆<br>&<br>atore:  Ruolo: S            | - 미<br>요<br>Esci dal SISS<br>SPECIALISTA |
| menusissweb     ×     ×     ×     ×     ×     ×     ×     ×     ×     ×     ×     ×     ×     ×     ×     ×     ×     ×     ×     ×     ×     ×     ×     ×     ×     ×     ×     ×     ×     ×     ×     ×     ×     ×     ×     ×     ×     ×     ×     ×     ×     ×     ×     ×     ×     ×     ×     ×     ×     ×     ×     ×     ×     ×     ×     ×     ×     ×     ×     ×     ×     ×     ×     ×     ×     ×     ×     ×     ×     ×     ×     ×     ×     ×     ×     ×     ×     ×     ×     ×     ×     ×     ×     ×     ×     ×     ×     ×     ×     ×     ×     ×     ×     ×     ×     ×     ×     ×     ×     ×     ×     ×     ×     ×     ×     ×     ×     ×     ×     ×     ×     ×     ×     ×     ×     ×     ×     ×     ×     ×     ×     ×     ×     ×     ×     ×     ×     ×     ×     ×     ×     ×     ×     ×     ×     ×     ×     ×     ×     ×     ×     ×     ×     ×     ×     ×     ×     ×     ×     ×     ×     ×     ×     ×     ×     ×     ×     ×     ×     ×     ×     ×     ×     ×     ×     ×     ×     ×     ×     ×     ×     ×     ×     ×     ×     ×     ×     ×     ×     ×     ×     ×     ×     ×     ×     ×     ×     ×     ×     ×     ×     ×     ×     ×     ×     ×     ×     ×     ×     ×     ×     ×     ×     ×     ×     ×     ×     ×     ×     ×     ×     ×     ×     ×     ×     ×     ×     ×     ×     ×     ×     ×     ×     ×     ×     ×     ×     ×     ×     ×     ×     ×     ×     ×     ×     ×     ×     ×     ×     ×     ×     ×     ×     ×     ×     ×     ×     ×     ×     ×     ×     ×     ×     ×     ×     ×     ×     ×     ×     ×     ×     ×     ×     ×     ×     ×     ×     ×     ×     ×     ×     ×     ×     ×     ×     ×     ×     ×     ×     ×     ×     ×     ×     ×     ×     ×     ×     ×     ×     ×     ×     ×     ×     ×     ×     ×     ×     ×     ×     ×     ×     ×     ×     ×     ×     ×     ×     ×     ×     ×     ×     ×     ×     ×     ×     ×     ×     ×     ×     ×     ×     ×     ×     ×     ×     ×     ×     ×     ×     ×     ×     ×     ×     ×     ×     ×     ×     ×  | + evizirl.it/menusiss/#/menusiss Servizi Socio Sanitari Operatore        | , Opera                                                                                                    | ★<br>A<br>atore: Ruolo: S             | - D<br>Esci dal SISS                     |
| menusissiveb     x     x | + evizirlit/menusiss/#/menusiss Servizi Socio Sanitari Operatore         | ۹. Opera                                                                                                    | ☆<br>&<br>atore: Puolo: S             | - 미<br>Esci dal SISS                     |
| menusissweb         ×         ×         ×                                                                                                    | + evizirl.it/menusiss/#/menusiss Servizi Socio Sanitari Operatore        | , Opera                                                                                                    | ☆<br>&<br>atore: Ruolo: S             | - 미<br>Esci dal SISS<br>SPECIALISTA      |
| menusisseeb                                                                                                    | +  ervizirlit/menusiss/#/menusiss  Servizi Socio Sanitari Operatore      | ۸. Opera<br>۸. Opera                                                                                                    | ★<br>A<br>atore: Ruolo: S             | - C                                      |
| menusissweb                                                                                                    |                                                                          | ۸ Operation of the second second s | x A                                   | - C                                      |
| menusisseeb     x     x     x     c     menusisseeb     x     c     c     menusisseeb     c     model     c     model     c     model     c     model     c     model     c     model     c     model     c     model     c     model     c     model     c     model     c     model     c     model     model     model     c     model     model  | +  ervizirlit/menusiss/#/menusiss  Servizi Socio Sanitari Operatore      | x, Opera                                                                                                    | ★<br>A<br>atore:  Ruolo: S            | - C                                      |
| menusisweb                                                                                                    |                                                                          | A Oper-                                                                                                    | A  A  A  A  A  A  A  A  A  A  A  A  A | Esci dal SISS                            |

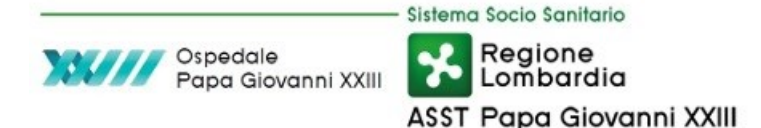

## Link SISS ad accesso diretto con Firma Remota

Di seguito alcuni link diretti a funzioni SISS disponibili con accesso tramite Firma Remota. La maggior parte sono reperibili all'interno del MenuSISSweb a seconda del proprio ruolo.

MenuSISSweb: https://operatorisiss.servizirl.it/menusiss SIPRL: https://operatorisiss.servizirl.it/SIPRL/ AssistantRL: https://operatorisiss.servizirl.it/assistantrl/home/ SGDT: https://operatorisiss.servizirl.it/sgdt/index.html SIAVr: https://operatorisiss.servizirl.it/siavr/onvac.login/Entrypoint/ RICETTARI: https://operatorisiss.servizirl.it/grice/#/ricettari

Contatti e riferimenti da intranet aziendale: http://intranet.oorrbg.local/reparto/sistemi-informativi-ict

[fine documento]